## How to change chat privacy settings

Navigate to https://console.voila.app/en/

1

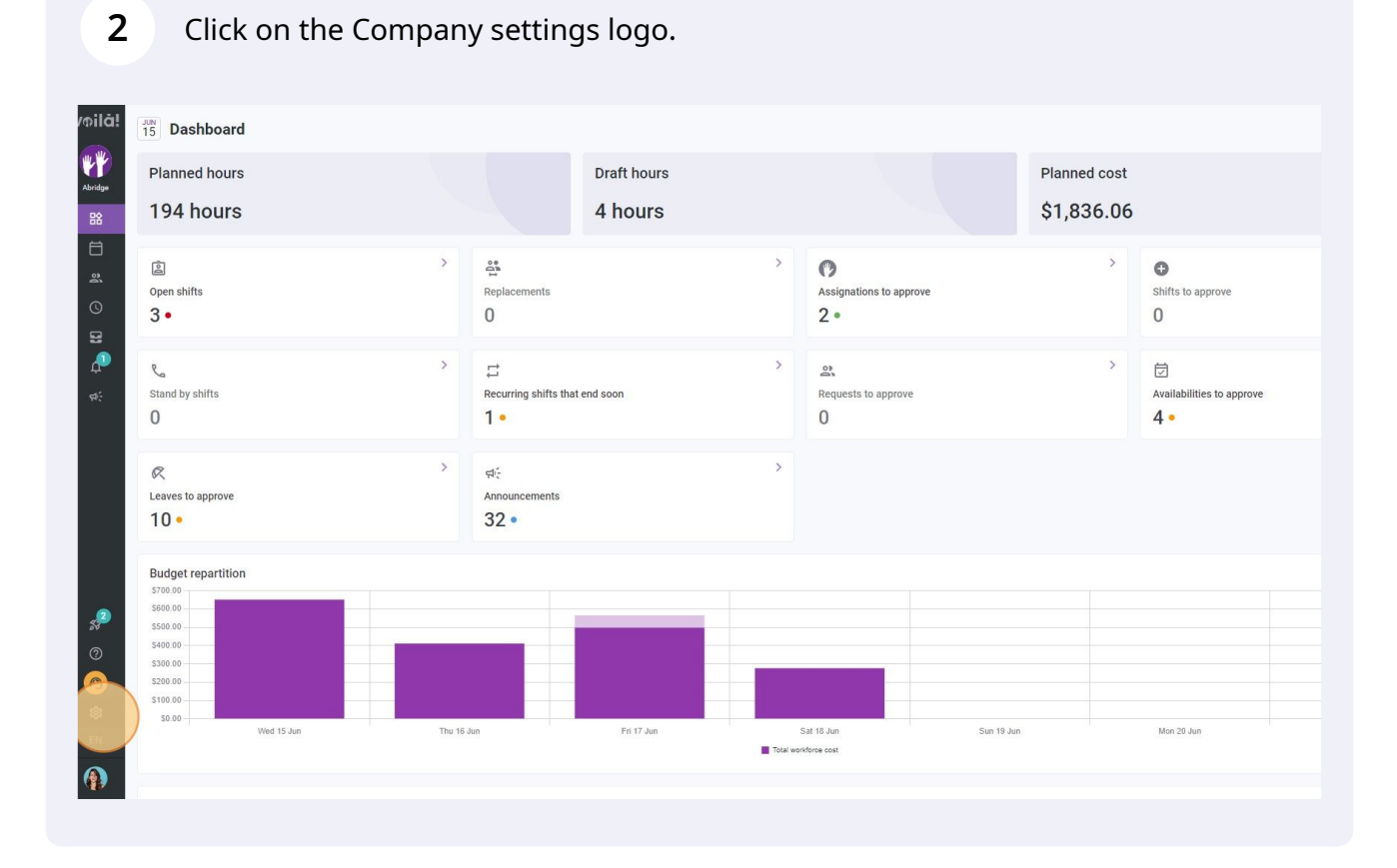

voila!

Select General Settings.

| Voild!<br>Settings                                                                                                    |                                                                                                    |                                                                                                    | Q                                                                                                    |
|----------------------------------------------------------------------------------------------------|----------------------------------------------------------------------------------------------------|----------------------------------------------------------------------------------------------------|----------------------------------------------------------------------------------------------------|
| Abridge                                                                                                    | My Company                                                                                                    |                                                                                                    |                                                                                                    |
| ₩<br>=<br>                                                                                                    | Ceneral Settings                                                                                                    | Crganizational Structure<br>Defense yoar company's management<br>levels and bestructure of its devisions,<br>teams, positions, locations and sub-<br>locations.                                                                             |                                                                                                    |
| े.<br>संद                                                                                                    | Scheduling Settings                                                                                                    |                                                                                                    |                                                                                                    |
|                                                                                                    | Checkles and Availability<br>Define the types of events supported,<br>the week's starting day, work constraints<br>and automated schedule publishing<br>settings. Define if employees can modify<br>their evailability and it those changes<br>must be approved by a manager. | Envitation & Assignment<br>Invitation & Assignment<br>Company and will be used by default<br>when creating new open abifts or<br>replacements. You can specify settings<br>by team, position and / or location using<br>custom permissions. | C<br>Employee Mobility<br>Define fallback teams, positions and<br>locations for sulfit invitation when no<br>regular employee is available. |
| #<br>0                                                                                                    | Payroll Settings                                                                                                    |                                                                                                    |                                                                                                    |
| <ul> <li>⊘</li> <li>⊗</li> <li>≥</li> <li>≥</li> <li>N</li> <li>(n)</li> <li>(n)</li> <li>(n</li></ul> | Payroll and Time Off     Set up the payroll pariods, manage your     time off types, overtime rules and shift     premauns.                                                                                                    | ©<br>Time and Attendance<br>Configure timesheets, approve<br>reminders and edit permissions.<br>Activate we and mobile time clocks for<br>and mobile time clocks for<br>and define validation rules for clocking<br>entries.                |                                                                                                    |

## 4 Click on the Privacy section.

| /⊅ilā!<br>¥¥<br>Abridge<br>BS | < Back to settings                                                                                                    | General Settings<br>Company<br>Company Name<br>Name<br>Abridge                                                                                                    | EN                                                                     |                                  |                                               |
|-------------------------------|----------------------------------------------------------------------------------------------------|----------------------------------------------------------------------------------------------------|------------------------------------------------------------------------|----------------------------------|-----------------------------------------------|
| 🛛 📬 🚫 🖪 🤮                     | Noncations<br>Modules<br>Organizational Structure<br>Schedules and Availability<br>Invitation & Assignment<br>Employee Mobility<br>Payroll and Time Off<br>Time and Attendance<br>Billing<br>Integrations | Logo<br>We recommend using a logo of 500px X. 500px minimum.                                                                                                    | select a different time                                                |                                  |                                               |
| €N<br>€                       |                                                                                                    | ☑ English □ French □ Spanish         Account Owner         Name         ☑ Diane Smith rule-Time         Account Administrators         Name ↑         ☑ Bruno Aldik | Email<br>demovolla@gmail.com<br>Email<br>demovolla+aldik1.fl.omail.com | Phone<br>(438) 889-4544<br>Phone | Status Active Status memberStatuses undefined |

Scroll down to Chat Privacy Settings and click on the Hide conversations switch to activate/deactivate that setting.

| ăl < Back to settings      | The following settings apply to the entire company. You can specify settings by team, position and / or location<br>using custom permissions. |  |
|----------------------------|----------------------------------------------------------------------------------------------------|--|
| General Settings           | Hide Coworkers                                                                                                    |  |
| Company                    | When colleagues are hidden, an employee can't see the list of their colleagues. It's also impossible<br>to start a conversation with them.    |  |
| Privacy                    |                                                                                                    |  |
| Permissions                | Drivoov Settings                                                                                                    |  |
| Notifications              | Filvacy settings                                                                                                    |  |
| Modules                    | Employees cannot see the list of their colleagues invited to an open shift, a replacement or a                                                |  |
| Organizational Structure   | swap request.                                                                                                    |  |
| Schedules and Availability | Hide Contact Information                                                                                                    |  |
| Invitation & Assignment    | Employees cannot see their colleagues" contact information.                                                                                   |  |
| Employee Mobility          | Hide Coworkers Schedules                                                                                                    |  |
| Payroll and Time Off       | With hidden schedules, an employee can't see the schedules of their coworkers.                                                                |  |
| Time and Attendance        | Hide Coworkers Availabilities                                                                                                    |  |
| Billing                    | With hidden availabilities, an employee can't see availabilities of their coworkers.                                                          |  |
| Integrations               | - Hide Coworkers Leaves                                                                                                    |  |
|                            | With hidden leaves, an employee can't see the leaves of their coworkers.                                                                      |  |
|                            | Cher Privacy Settings                                                                                                    |  |
|                            | Hide conversations<br>When active the conversations feature is disabled for all Volia users.                                                  |  |
|                            |                                                                                                    |  |
|                            | Custom Privacy Rules ③                                                                                                    |  |
|                            | Custom Rules Application                                                                                                    |  |
|                            | No data to chow                                                                                                    |  |
|                            | NO data to show                                                                                                    |  |
|                            |                                                                                                    |  |
|                            |                                                                                                    |  |
| -                          |                                                                                                    |  |

6

5

If the Hide conversations setting is turned off, two other settings will appear, select the switches for the ones you want to activate/deactivate.

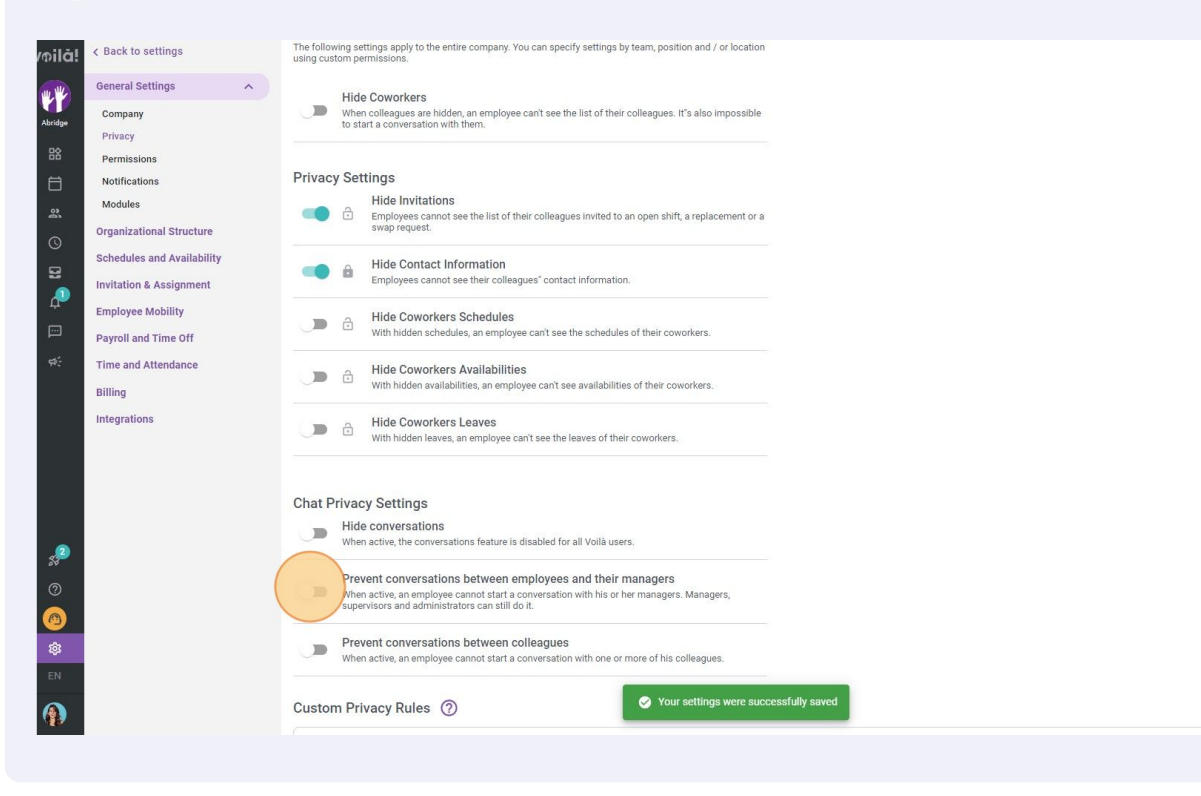